一、登录

1、在浏览器输入网址 www.jsjxjy.com.cn,访问平台,点击右上角"登录"。

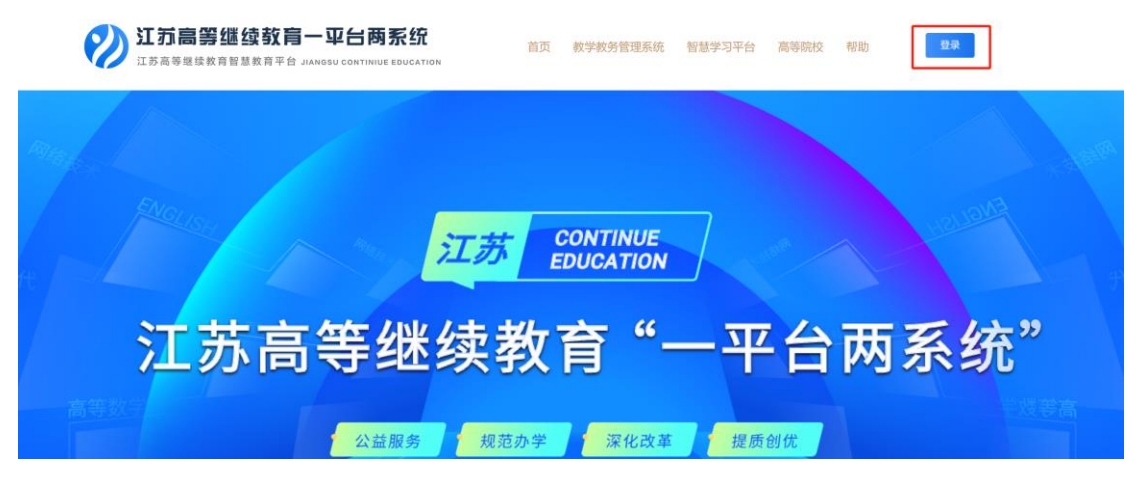

2、点击进入登录页面后,使用手机号和验证码登录。

| 江苏高等继续教育一平台两系统<br>II 苏高等继续教育基本的同一中台网系统 | 首页                  | 教学教务管理系统           | 智慧学习平台 | 高等院校 | 帮助 | 繁体 | ń ⇒ |
|----------------------------------------|---------------------|--------------------|--------|------|----|----|-----|
|                                        | 手机验证码登录<br>+86 + 平频 | ung<br>Berkenderer |        |      |    |    |     |
|                                        |                     | 登录                 |        |      |    |    |     |

3、完成后进入空间。

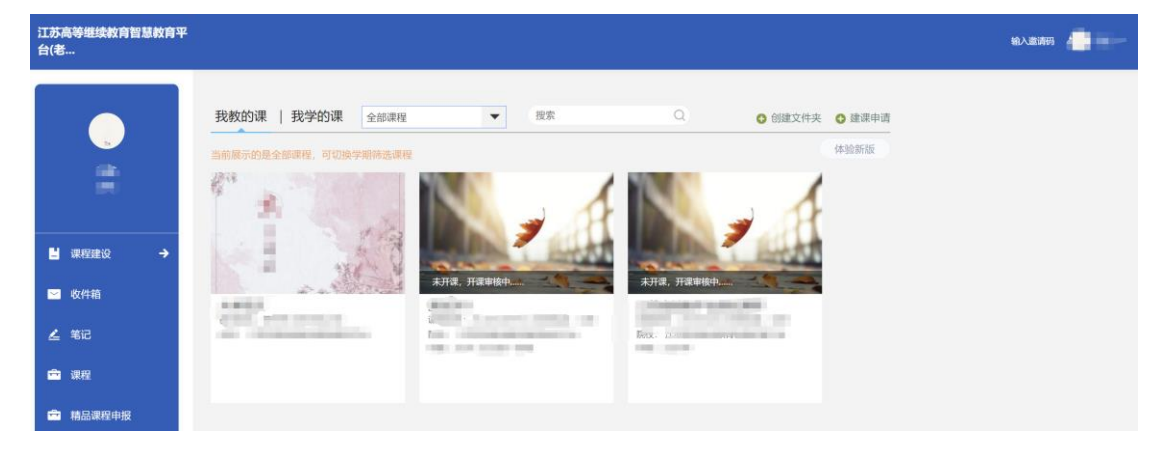

# 二、填写相关信息

1、完成后进入空间。进入后点击左下角"精品课程申报"进入申报页面。

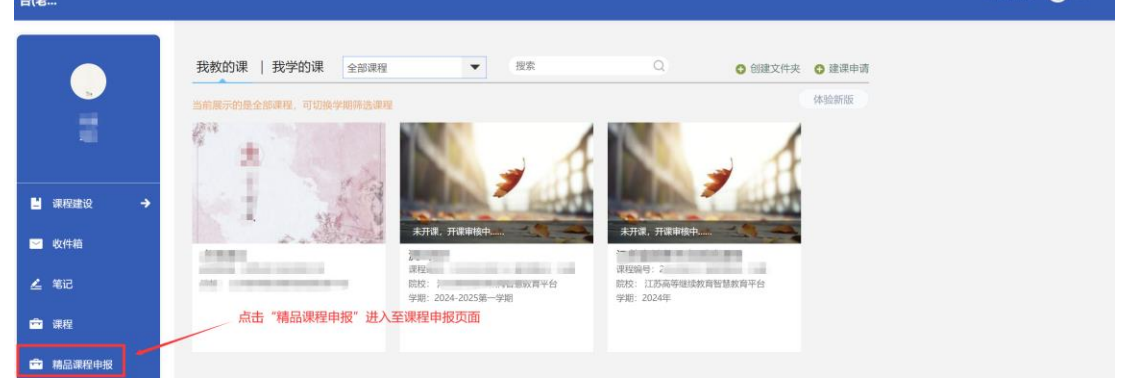

2、点击进行中的"第三批课程征集页面"

| 筛选 💿 全部 💿 已参加 💿 未参加                 |                                     |
|-------------------------------------|-------------------------------------|
| 2) 正方最高级的第一平台高系统                    | 🛞 IFERMINA-THERE                    |
| 第三批                                 | 第二批                                 |
| 江苏高等继续教育一平台两系统                      | 江苏高等继续教育一平台两系统                      |
| 宿鐵课程資源征集                            | 宿线课程资源征集                            |
| •新建课程 •                             | •新建课程·                              |
| 第三批江苏高等继续敕育"一平台两系统"在线课<br>程资源征集新建课程 | 第二批江苏高等继续教育"一平台两系统"在线课<br>程资源征集新建课程 |
| 2024-09-13 至 2024-11-05 进行中         | 2024-03-03 至 2024-03-13 已結束         |

3、 按照征集文件要求,填写相关信息并提交。

| 基础信息填报 | * 学校名称                 |                     |   |
|--------|------------------------|---------------------|---|
|        | 请选择                    |                     | ~ |
| 我的作品   | *联系人电话                 | 按照征集文件要求,填写相关信息并提交。 |   |
| 密码修改   | = 联系人邮箱                |                     |   |
| 退出     | • 学校类型                 |                     |   |
|        | 请选择                    |                     | ~ |
|        | • 在线课程名称               |                     |   |
|        | *课程类别                  |                     |   |
|        | ○ 公共基础课 ○ 专业课          |                     |   |
|        | *课程资源著作权是否归高校及教师(团队)享有 |                     |   |
|        | ○是○否                   |                     |   |

## 三、课程建课

## 1.1. 建课申请

1、点击"建课申请"创建课程,输入课程基本信息。

| 江苏高等继续教育智慧教育平                                                                                                    | 白(者                                                         | 输入邀请码 |  |
|----------------------------------------------------------------------------------------------------|-------------------------------------------------------------|-------|--|
| <b>()</b><br>课程数55                                                                                                    | 我教的课   我学的课 全部课程 ● 指索 Q ● 创建文件共 ● 创建课程 当前展示的是全部课程,可以换学期待选课程 |       |  |
| <ul> <li>■ 課程</li> <li>■ 收件箱</li> </ul>                                                                                                    |                                                             |       |  |
| <ul> <li></li> <li></li> <li>&lt;</li></ul> | 照使: ·                                                       |       |  |

### 2、根据申报信息填写课程建设信息。

| 江苏高等继续敕育智慧敕育平<br>台(老 |        |                                                                                                    | 输入激游码                   |
|----------------------|--------|----------------------------------------------------------------------------------------------------|-------------------------|
|                      |        | 建课申请表                                                                                                    | < 返回                    |
| -                    |        | 开课单位: 江苏高等继续教育智慧教育平台 开课教师: 马登                                                                                                    |                         |
|                      | 课程名称 * | 申报时提交的课程名称一致                                                                                                    |                         |
| ■ 课程建设 →             | 开课学期 * | windife                                                                                                    |                         |
| 🖂 收件箱                |        | Λ         Λ         Λ |                         |
| <u>∠</u> %i2         |        |                                                                                                    |                         |
| □ 课程 □ 精品课程申报        |        | 对课程做简单说明                                                                                                    |                         |
|                      |        |                                                                                                    |                         |
|                      |        |                                                                                                    | (3) 更新公告                |
|                      | 开课院系 * | 无                                                                                                    | (2) 使用帮助                |
|                      |        |                                                                                                    |                         |
| 江苏高等继续教育智慧教育平台(老     |        |                                                                                                    | 2 切換単位/角色 📔 输入邀请码 🔤 🖬 🖌 |
|                      |        |                                                                                                    |                         |
| 900-                 |        |                                                                                                    |                         |
| -                    |        |                                                                                                    |                         |
| ■ 運程建设 →             |        |                                                                                                    |                         |
|                      |        |                                                                                                    |                         |
| ∠ 笔记                 | 开课院系 * | Iあ食品商品駅业技术学院 希安远洋日こ所住学校                                                                                                    |                         |
| ☆ 课程                 |        | 无误后点击"提交"                                                                                                    |                         |
| 精品课程申报               |        | 「提交」 取消                                                                                                    | 发现新版本 ③ 更新公告            |

### 1.2. 建设课程

找到刚刚添加的课程,点击进入进行课程建设。

| 江苏高等继续教育智慧教育平 | ₽台(老 | <b>≓</b> 0# | Q单位/角色   输入邀请码 | - |
|---------------|------|-------------|----------------|---|
|               |      |             |                |   |
| ■ 课程建设 →      | /    |             |                |   |
| 🖂 收件箱         |      |             |                |   |

#### 1.2.1. 课程内容建设

- ピ 編輯章节 定时开放任务点提醒 🕕 🜑 💿 🕞 导入 🛕 导出 🌍 打印 批量设置 搜索 Q 1 测试课程 测试课程 🗸 目录 意节进度 章节 第一单元 班级活动 1.1 第一课时 ✔ 开放 📄 课件 1.2 第二课时 ✔ 开放 🗈 教案 1.3 第三课时 ✓ 开放 📄 资料 1.4 第四课时 ✓ 开放 🜒 通知 1.5 第五课时 ✔ 开放 🔍 讨论 显示章节序号 🚺 📋 回收站 📝 作业
- 1、点击章节页面"编辑"功能按钮,进入章节编辑页面。

2、在章节编辑页面,根据课程实际建设大纲,对视频、文档、文本等资源 进行维护。

|       |          |      |     |   |     |         |     |   | 第一课时  |            |         | +        | 撤销 | *         | 恢复 | 保存   |                    | 预览                                                                                               | 完成 |
|-------|----------|------|-----|---|-----|---------|-----|---|-------|------------|---------|----------|----|-----------|----|------|--------------------|--------------------------------------------------------------------------------------------------|----|
| (+) 同 | 级目录      | 🗈 导入 | ▲云盘 | ▶ | ▲   | ■<br>文档 | ア測验 | ① | ✓ 格式刷 | 默认字<br>B J | ‡<br>υ. | • 18px • | ·= | 通文本<br>∷= |    | 本课资料 | π<br><sub>公式</sub> | て<br>か<br>か<br>む<br>た<br>し<br>た<br>も<br>も<br>も<br>も<br>も<br>も<br>も<br>も<br>も<br>も<br>も<br>も<br>も | 更多 |
| - 01  | 第一单元     |      |     |   |     |         |     |   |       |            | -       | - 0      |    |           | _  |      |                    |                                                                                                  |    |
| 1.1   | 第一课时     |      |     |   |     |         |     |   |       |            |         |          |    |           |    |      |                    |                                                                                                  |    |
| 1.2   | 第二课时     |      |     | Ŧ | 无标题 | 1       | +   |   |       |            |         |          |    |           |    |      |                    |                                                                                                  |    |
| 1.3   | 第三课时     |      |     |   |     |         |     |   |       |            |         |          |    |           |    |      |                    |                                                                                                  |    |
| 1.4   | 第四课时     |      |     |   |     |         |     |   |       |            |         |          |    |           |    |      |                    |                                                                                                  |    |
|       | 44 T MAL |      |     |   |     |         |     |   |       |            |         |          |    |           |    |      |                    |                                                                                                  |    |

#### 1.2.2. 课程封面建设

1、点击左上角"课程门户",对课程展示门户进行建设。

|      | /    |               |      |             |      |      | 回到旧版 | <b>\$</b> |  |
|------|------|---------------|------|-------------|------|------|------|-----------|--|
|      | の意識書 | 定时开放任务点提醒 🜒 🕥 | ⓒ 导入 | <b>山</b> 导出 | 😔 打印 | 批量设置 |      | Q         |  |
| 测试课程 |      |               |      |             |      |      |      | 測試課程 ~    |  |
| ■ 章节 | 目录   |               |      |             |      | 开放状态 | 5    | 章节进度      |  |

2、点击"编辑本页",可以对课程门户样式及内容进行建设。

| (建模研究) 会会会会会 (0,0 (0 人)平台) |
|----------------------------|
|                            |

3、页面下滑,分别对课程模板、课程封面、课程相关信息、课程章节、课程介绍、教师团队、教学方法、教学条件、教学效果、教材等信息进行建设。
 (1)课程封面:上传课程封面图片,上传成功后请点击"保存"。

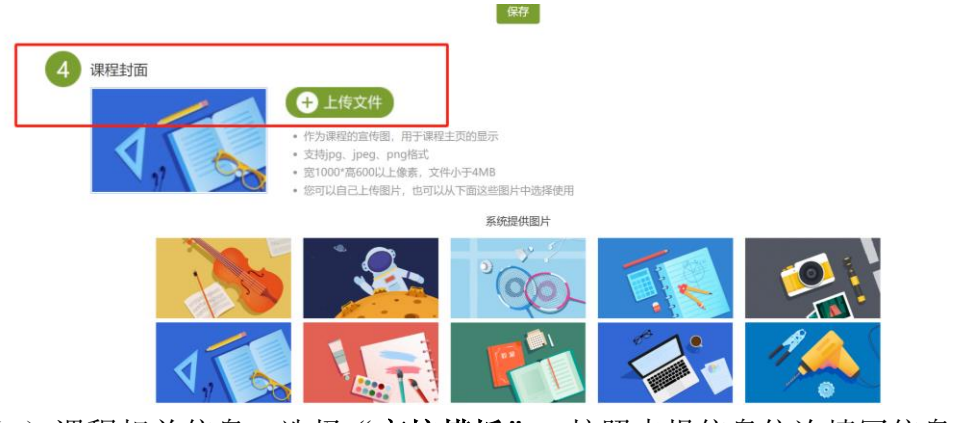

(2)课程相关信息:选择"**高校模板**",按照申报信息依次填写信息。填写完成后请点击"保存"。

| 学校       |    | 主题 |            |
|----------|----|----|------------|
| *****    |    |    | 请输入主题如"公告" |
| 子仪央义石标   |    | 内容 |            |
| 课程编号     |    |    |            |
| 课时       |    |    |            |
| 学分       |    |    |            |
| 开课院系     |    |    |            |
| 开课院系英文名称 |    |    |            |
| 专业大类     |    |    |            |
| 开课专业     |    |    |            |
| 课程负责人    |    |    |            |
| 课程英文名称   |    |    |            |
| 课程视频总时长  | 分钟 |    |            |

(3) 第六部分开始为课程详细介绍,包括课程章节、课程介绍、教师团队、 教学方法、教学条件、教学效果、教材等信息,如果想要在课程门户上不展示, 取消勾选"**公开**"按钮。

| 6  | 课程章节 修改名称 |       |     |      |
|----|-----------|-------|-----|------|
| 7  | 章节目录序号    |       |     | ✔公开  |
| 8  | 课程介绍 修改名称 |       |     | ✔公开  |
|    |           |       |     |      |
|    |           |       |     |      |
|    |           |       |     |      |
|    |           |       |     |      |
|    |           |       |     | 字数统计 |
|    | 保存取消      |       |     |      |
| 9  | 教师团队 修改名称 |       |     | ✔公开  |
|    | 教师姓名 隐藏   |       |     |      |
|    | +添加教师     | 同步教师团 | 队成员 |      |
| 10 | 教学方法 修改名称 | 圃     | ¢   | ✔公开  |

(4)全部信息填写完成后,可以点击页面最下方"**预览**"按钮,预览效果。 如果没有问题,点击"**完成**"。

|         | 字数统计 |
|---------|------|
| +添加子栏目  |      |
| +添加栏目   |      |
|         |      |
|         |      |
|         |      |
| ✔ 完成 预览 |      |

## 1.3. 提交审核

1、建设完成后回到个人空间,点击课程下"申请开课",完成开课申请提 交。提交后在课程建设模块,可以查看当前审核进度。

| 江苏高等继续教育智慧教育平台                              | <b>台(老</b>                                                                               |                 |    | ⇄ 切换单位/角色   输入邀请码                                                                                 | 测试001 ~ |
|---------------------------------------------|------------------------------------------------------------------------------------------|-----------------|----|---------------------------------------------------------------------------------------------------|---------|
|                                             | 我教的课   我学的课 全部课程     当前展示的是全部课程、可切法学期前选课程     ゴーの一部の一部の一部の一部の一部の一部の一部の一部の一部の一部の一部の一部の一部の | ▼複素             | Q  | 创建文件夹 全建课申请<br>体验新版                                                                               |         |
| 江苏高等继续教育智慧教育平台                              | 台(者                                                                                      |                 |    |                                                                                                   |         |
| Wietoo1                                     | 我教的课   我学的课 全部课程<br>当前展示的是全部课程,可切换学期等选课程                                                 | ▼ 國案            | Q  | <ul> <li>         · 創業文件来         · 自識準導         · 体验新版         ·          ·          ·</li></ul> |         |
| <ul> <li>□ 课程建设 →</li> <li>□ 收件箱</li> </ul> | - 可違望。开京清進行申約                                                                            | 是否提交开课申请?<br>取消 | 确定 |                                                                                                   |         |

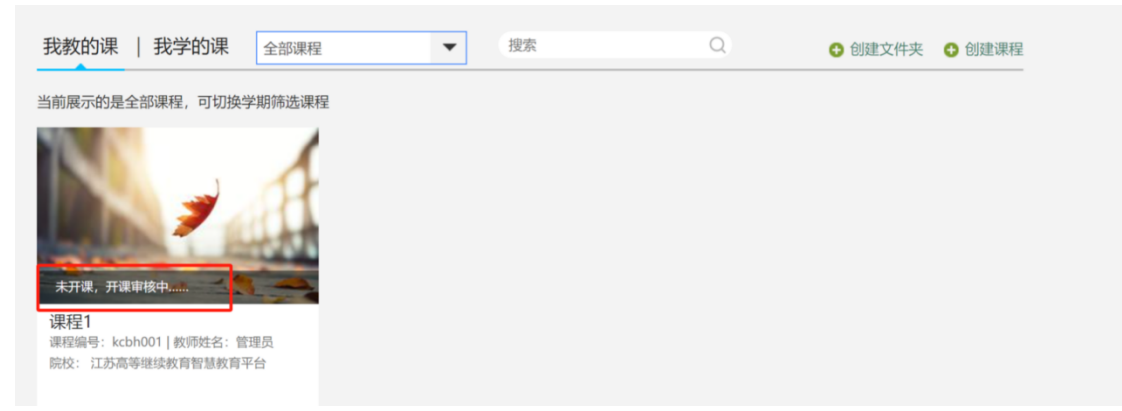

2、若审核通过,课程显示具体课程信息。若审核不通过,课程上会显示"审 核未通过"提示,同时点击"查看审核意见",可以查看详细情况。

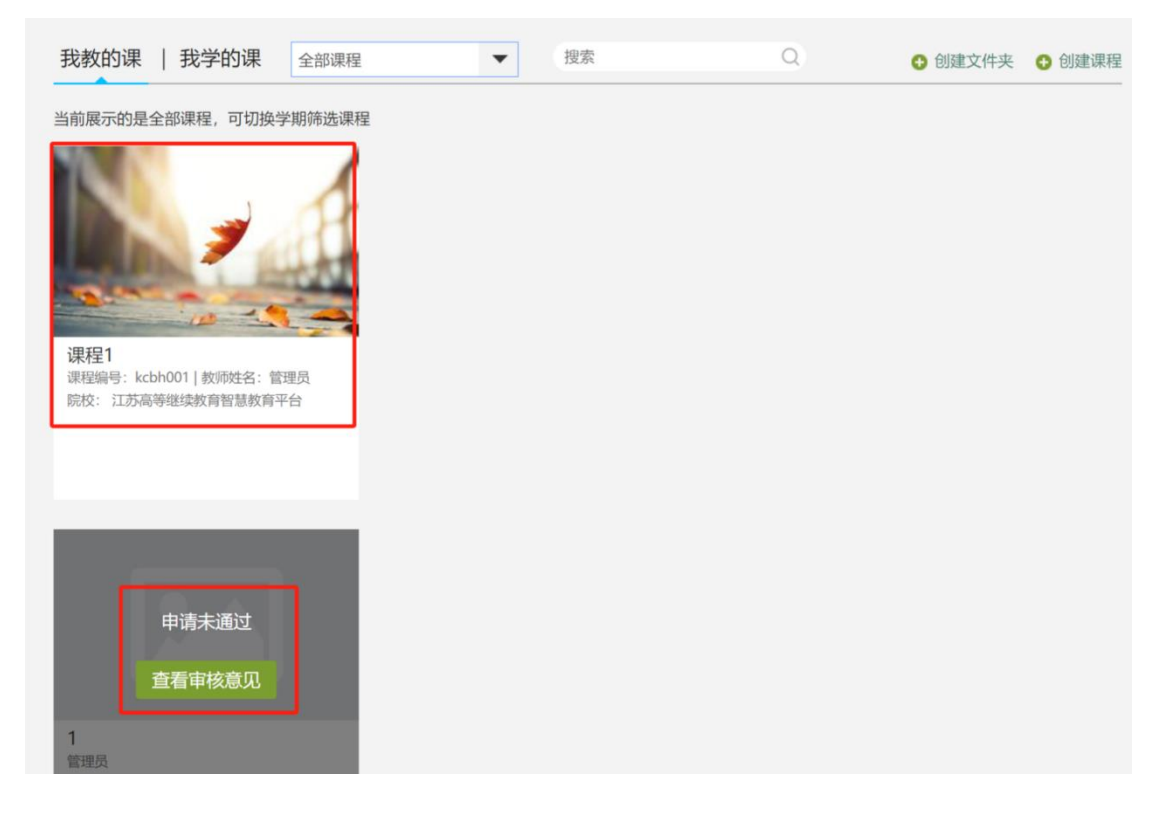